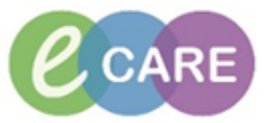

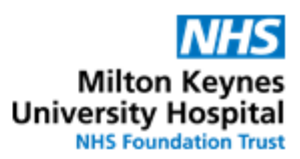

| No.       Action         1.       From the Request / Care Plans tab in PowerChart click on +Add and type         76       Sex:Male<br>MRN:864890<br>NHS No:         v insulin       Advanced Options          Type:         Insulin Ab level, blood       Advanced Options          Type:         Performance       Type: | in "Insulin" Doctors / NMP        |
|----------------------------------------------------------------------------------------------------|-----------------------------------|
| 1. From the Request / Care Plans tab in PowerChart click on +Add and type<br>76 Sex:Male 76 MRN:864890 NHS No: x insulin Linsulin Ab level, blood Linsulin Ab level, blood Linsulin Compatible level, blood Linsulin DKA                                                                                                  | in "Insulin" Doctors / NMP        |
| Sex:Male       76     MRN:864890       NHS No:         x       Insulin Ab level, blood       Insulin DKA                                                                                                    |                                   |
| x insulin Q Q Q Advanced Options ↓ Type: ∰ Inpatient<br>Insulin Ab level, blood                                                                                                    |                                   |
|                                                                                                    |                                   |
| Brouin HAS     Insuin HAS     Insuin Evel, blood                                                                                                    |                                   |
| Insulin-Soluble Infusion     Insulin Variable Rate Infusion Care Plan     Insulin-like growth factor 1 level, blood                                                                                                    |                                   |
| Insulin-Iile growth factor binding protein-3 level, blood Diabetes - Intravenous Insulin Pathway Selection Contraction (Insulin coluble human)                                                                                                    |                                   |
| If the correct treatment plan is already known, the appropriate Care Plan of<br>selected directly, i.e. "Insulin DKA", Insulin HHS or Insulin Variable Rate In<br>Care Plan.                                                                                                    | an be<br>fusion                   |
| Then select Done and proceed with QRG for relevant plan                                                                                                    |                                   |
| 2. If the prescriber is unsure which treatment protocol to use, then select "Dia<br>Intravenous Insulin Pathway Selection" and based on the criteria outlined,<br>appropriate plan from here.                                                                                                    | abetes – Doctors / NMP select the |
| Diabetes - Intravenous Insulin Pathway Selection (Initiated Pending)<br>4 Medications                                                                                                    |                                   |
| ()<br>()                                                                                                    |                                   |
| DIABETES KETOACIDOSIS (DKA)                                                                                                    |                                   |
| <ul> <li>Venous Blood Glucose &gt; 11 mmol/L</li> <li>Blood Ketones &gt; 3 mmol/L</li> <li>ACIDOSIS: pH &lt; 7.3 or/and venous bicarbonate &lt;15 mmol/L</li> </ul>                                                                                                    |                                   |
| Insulin DKA                                                                                                    |                                   |
| HYPEROSMOLAR HYPERGLYCAEMIC STATE (HHS)                                                                                                    |                                   |
| <ul> <li>Venous Blood Głucose &gt; 30 mmol/L</li> <li>Blood Ketones &gt; 3 mmols/L or acidosis(pH&gt;7.3, bicarbonate&gt;15mmol/L)</li> </ul>                                                                                                    |                                   |
| <ul> <li>Serum Osmolality usually &gt;320 mOsmol/mol</li> <li>Hypovolaemia</li> <li>Hypernatremia</li> </ul>                                                                                                    |                                   |
| Insulin HHS                                                                                                    |                                   |
| VARIABLE RATE INTRAVENOUS INSULIN INFUSION                                                                                                    |                                   |
| <ul> <li>Post DKA or HHS regime if condition resolving &gt; 24 hours but still requiring IV insulin</li> <li>Patients not able to eat/drink or vomiting</li> <li>Surgical or procedures requiring NBM status (refer to perioperative guidelines)</li> </ul>                                                               |                                   |
| 🔲 🔋 🎭 Insulin Variable Rate Infusion Care Plan                                                                                                    |                                   |
| Select plan by ticking it. This will open the relevant plan. Continue with QF reflecting the selected plan.                                                                                                    | G                                 |

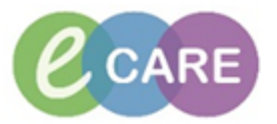

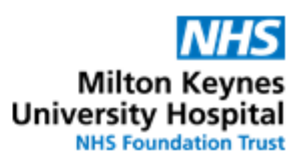

| 3. | To return back to pathway selection after having opened the wrong plan, click here |   |        |                                       |  |           |        | Doctors / NMP |
|----|------------------------------------------------------------------------------------|---|--------|---------------------------------------|--|-----------|--------|---------------|
|    | - 1                                                                                | _ |        |                                       |  |           |        |               |
|    |                                                                                    | S | Offset | 7                                     |  | Component | Status |               |
|    |                                                                                    |   |        | 🕎 Insulin Soluble Fixed Rate Infusion |  |           |        |               |